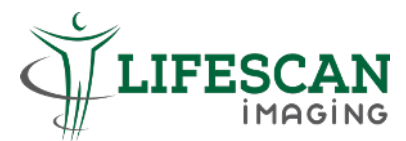

## Steps to view Images via USB Drive (for Mac)

Step 1: Insert USB, go to "Finder" icon and double click on "USB drive".

|                 | < > USB DRIVE                          |
|-----------------|----------------------------------------|
| A Applications  | P                                      |
| Locations       | TESTPATIENT_6385887332<br>94873119.zip |
| 🖴 Macintosh HD  |                                        |
| 🖨 AnyDesk 🗈     |                                        |
| 🖨 USB DRIVE 🖌 🛔 |                                        |
| Network         |                                        |
| Tags            |                                        |
| O Home          |                                        |
| • Orange        |                                        |
| Red             |                                        |
| O All Tags      |                                        |
| /               |                                        |
|                 | ) 💶 💿 💶 🖊                              |

**Step 2:** Double click the Zip file. The password will be the last 4 digits/characters of your ID no. + DOB in DDMMYYYY. (Eg: 567F31122020).

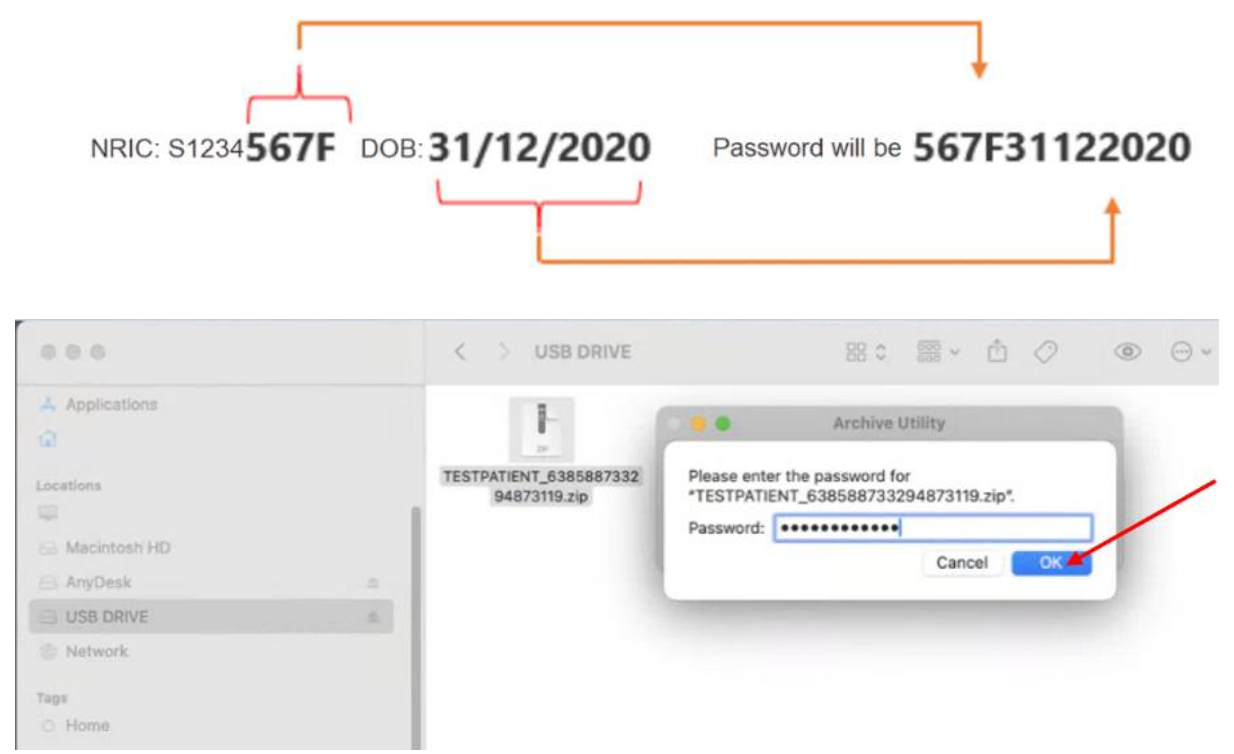

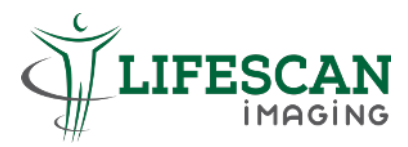

Step 3: Launch your DICOM viewer on your Mac device.

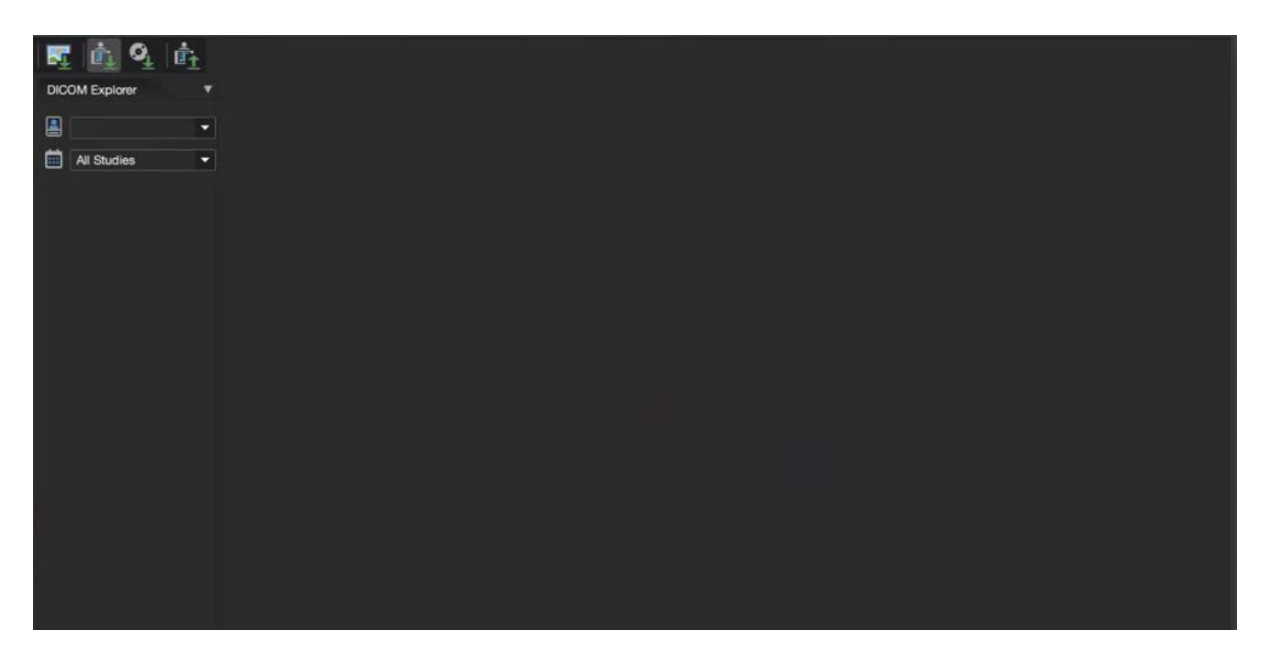

**Step 4:** Drag the whole patient's folder in USB Drive to the DICOM viewer.

| A Applications           | STPATIENT, 6385887332<br>94873119.zip | DICOM Explorer | • |                                    |  |
|--------------------------|---------------------------------------|----------------|---|------------------------------------|--|
| Macintosh HD     AnyDesk |                                       |                |   |                                    |  |
|                          | STPATIENT_6385687332<br>94873119      |                |   | TESTPATIENT_6385887332<br>94873119 |  |
| Network Trops            |                                       |                |   |                                    |  |
| O Home<br>Orange         |                                       |                |   |                                    |  |
| Red     All Tags         |                                       |                |   |                                    |  |
|                          |                                       |                |   |                                    |  |
|                          |                                       |                |   |                                    |  |

| 0.0.0                                                                                                    | < > use,denve                          |             | CR. C. C                                                           | 、��. 圓. Ø. ウ 国. i.<br>(×                          | ⊧. (8)  Q, ∲  ( | 🎯 🤄 🖬. 🖸    | 🛃 👗 🞯<br>n 🖦 🗖                                                                                                    |
|----------------------------------------------------------------------------------------------------|----------------------------------------|-------------|--------------------------------------------------------------------|---------------------------------------------------|-----------------|-------------|----------------------------------------------------------------------------------------------------|
| A Applications                                                                                                    | TESTIMITENT_SIBSSBE7332<br>94673110.00 | All Studies | TEST PATIENT<br>Jun 1, 1985<br>ID: SJ23J5975<br>Female<br>30 Years | S1224567S TEST PATIENT<br>LIFESCAN MAGING PARAGON |                 | F 155<br>CM | LIFESCAN IMAGINO PARAGON<br>US ABCOMINAL WALL<br>Study ID: 04169077<br>A At Ab: 10150077<br>Adg. U013, 2024                                                                                                    |
| AVECOM      VIE CONC     VIE CONC     V | TESTFATENT, GAUGER7352<br>B487319      |             | 2 on                                                               |                                                   |                 |             | Annual Aburt<br>Aburt<br>Ab |
|                                                                                                    |                                        | ** 22, 2024 |                                                                    |                                                   |                 |             | *<br>-<br>*02<br>-                                                                                                    |